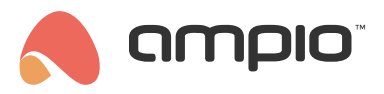

# M-RT-s module configuration guide

Document number: PO-085-EN Version: 4.0 Date of publication: October 9, 2024

An MR-T-s module is used to regulate the temperature in rooms, it allows one to control multiple heating zones (from 1 to 32) and it makes it possible to create schedules and automate the heating system.

## **Configuration in the Ampio Designer**

Use the Ampio Designer application for the configuration process.

In the list of modules, select a module from the M-RT family and navigate to the options (gear icon).

|                              | V     |                          |                                      |        |              |               |                  |
|------------------------------|-------|--------------------------|--------------------------------------|--------|--------------|---------------|------------------|
| Refetch data Restart devices |       | devices Factory settings |                                      |        | Q Search     | 0 8           | ) 🕲 🗇 🗐 💭        |
| :                            | MAC↑↓ | WŁASNY MAC 1             | SYMBOL↑↓                             | SOFT↑↓ | NAZWA↑↓      | LOKALIZACJA 🛝 |                  |
|                              | 25    | 1                        | M-SERV-s, PCB: 9<br>(192.168.74.201) | 11622  | SERV         | •             | > <del>©</del>   |
|                              | 1E48  | 1E48                     | M-RT-4s, PCB: 3                      | 10553  | TEMP CONTROL | ÷             | <del>ن</del> ې ( |

After accessing the *Parameters* tab, you can, among other things, synchronise the time with another module (e.g. from the M-SERV family).

| â main ∠ tem    | P CONTROL (0_1e48) ×                                     |                                     |  |  |  |  |
|-----------------|----------------------------------------------------------|-------------------------------------|--|--|--|--|
| Functionalities | Time synchronization                                     | Time synchronization                |  |  |  |  |
| Conditions      | Temperature controller                                   |                                     |  |  |  |  |
|                 | Heating failure                                          | Time synchronization                |  |  |  |  |
| Parameters      |                                                          | M-SERV-s   MAC: 1 - SERV $\Diamond$ |  |  |  |  |
|                 | Restore factory parameters Send parameters to the module |                                     |  |  |  |  |
|                 | Send to:                                                 |                                     |  |  |  |  |
|                 | 1e48 - TEMP CONTROL X X                                  |                                     |  |  |  |  |

It is also possible to set the controller's response behaviour in the event of a faulty temperature sensor in the *Heating Failure* sub-tab.

| Heating failure    |    |
|--------------------|----|
| Zone error state   |    |
| Deactivate heating | \$ |
| Activate heating   |    |
| Deactivate heating |    |

In the sub-tab *Temperature controller* you can see, among other things, all available zones, you can give them a name, select the type of controller for the zone, and select the module from the CAN network from which the current temperature

will be read. Next, you select the number of the temperature sensor for this module. Based on the data from the sensor, the controller manages the heating in the zone. You can enter the desired temperature for day and night (*Comfort* and *Economic*). Then, modify the hysteresis affecting the rate of switching the heating on/off.

| Temperature controller 1                     | × IONS LOGIC APPLICATION                 | SETTINGS                |    |        |  |  |  |
|----------------------------------------------|------------------------------------------|-------------------------|----|--------|--|--|--|
| Zone initial state                           |                                          |                         |    |        |  |  |  |
| Heating                                      | •                                        |                         |    |        |  |  |  |
| Eco/Trip Temperature Comfortable temperatu   | ure                                      | ⑦ Temperature controlle | er |        |  |  |  |
| 28,0 ^ 32,0                                  | ▲                                        |                         |    |        |  |  |  |
| Sensor Hysteres                              | sis                                      | l<br>sturfel            |    |        |  |  |  |
| Device: 1 - SERV - Sensor: 1 - testowy 🗘 0,1 | ^                                        | strefal                 |    |        |  |  |  |
|                                              | arameters to the module                  |                         |    |        |  |  |  |
| SCHEDULE                                     |                                          | Options                 | ျ  | ptions |  |  |  |
|                                              |                                          | 3                       | 4  |        |  |  |  |
| Copy to clipboard Baste from clipboar        |                                          |                         |    |        |  |  |  |
| Paste nom enpoor                             | u la la la la la la la la la la la la la |                         |    |        |  |  |  |
|                                              |                                          | Ontions                 |    | ations |  |  |  |
|                                              |                                          | options                 | U  | ptions |  |  |  |

In addition, by entering the schedule, it is possible to manually determine which hours are considered day and which are considered night for each day of the week.

| SCHE  | DULE |     |      |     |     |     | ^   |
|-------|------|-----|------|-----|-----|-----|-----|
|       | SUN  | MON | TUE  | WED | тнυ | FRI | SAT |
| 00:00 | Ö    | ÷Ó: | ÷o:- | ÷ọ: | Ö   | ÷O: | ÷o: |
| 00:30 | ÷Ó:  | ÷ộ: | ÷ọ:- | ÷ọ: | Ö   | ÷Ó: | ÷ộ: |
| 01:00 | C    | C   | C    | C   | C   | C   | C   |
| 01:30 | C    | C   | C    | C   | C   | C   | C   |
| 02:00 | C    | C   | C    | C   | C   | C   | C   |
| 02:30 | C    | C   | C    | C   | C   | C   | C   |

In the Functionalities tab, after navigating to Regulator, we can preview the current status of the heating zones.

| â MAIN ∠ SERV   | (0_25) ×                                                   |
|-----------------|------------------------------------------------------------|
| Functionalities | Inputs & outputs Flag 8-bit flag 16-bit flag Roller blinds |
| Conditions      | Diagnostics Time MLED OC SATEL                             |
| Parameters      | 1. Name Location .                                         |
| Licence         | office                                                     |
|                 | Active OFF                                                 |
|                 | Set temp                                                   |
|                 | 19.0                                                       |
|                 |                                                            |
|                 | Temp 25.5                                                  |
|                 | Diff -6.5                                                  |
|                 | Mode A                                                     |
|                 | Running OFF                                                |
|                 | Block OFF                                                  |
|                 | Cooling OFF                                                |

Whereas in the *Time* sub-tab, you will see the currently set time.

| Functionalities | Flag Temperatu | ire controller Time |             |          |                |
|-----------------|----------------|---------------------|-------------|----------|----------------|
| Conditions      |                |                     |             | Q Search |                |
| Parameters      | NUMBER         | PREFIX              | DESCRIPTION | LOCATION | VISUAL         |
|                 | 1              | Date and time       |             |          | 5/1/2024 12:38 |
|                 | 1              | Year                |             |          | 24             |
|                 | 1              | Month               |             |          | 1              |
|                 | 1              | Day of month        |             |          | 5              |
|                 | 1              | Weekday             |             |          | 5              |
|                 | 1              | Hour                |             |          | 12             |
|                 | 1              | Minute              |             |          | 38             |
|                 | 1              | Day/night           |             |          | 1              |

### Conditions

The M-RT-s module additionally offers the possibility of creating time-dependent conditions or based on heating zone control in the configurator.

The conditions can be activated, for example, at night, during a specific month or at a specified time.

| # | TRIGGERS    | OUTPUT TYPE | INPUT NUMBERS     | FUNCTION  |   | ACTOR      | OUTPUT TY | PE OUTPU | T FUNCT  | ION | TYPE   |                                                                                                    |
|---|-------------|-------------|-------------------|-----------|---|------------|-----------|----------|----------|-----|--------|----------------------------------------------------------------------------------------------------|
| 0 | Create cond | ition ———   |                   |           | 0 | Create fun | ction     |          |          |     | - (6)  | Confirm                                                                                                    |
|   | TEMP CONT 🗘 | Time \$     | E Day/night 🗸 🛨 🗙 | Simple \$ | € | SERV       | ≎ Flag    | ¢ . × +  | × Simple | \$  | Toggle | <ul> <li>○</li> <li>○</li></ul> |

#### **Responses of the device**

Using conditions, we can also trigger certain functions for the M-RT-s controller, e.g. a change in the setpoint until the next change in the schedule.

| SERV | ≎ 🚺 🗙 🔁 🗙 Simple | JT ≎ Temperature ≎ | € Active × | ≎ Set until:≎ 🚳 🔅          |
|------|------------------|--------------------|------------|----------------------------|
|      |                  |                    |            | Set for a duration of time |
|      |                  |                    |            | Set until schedule changes |
|      |                  |                    |            | Change the holidays mode   |
|      |                  |                    |            | Activate the schedule      |
|      |                  |                    |            | Set up a lock              |
|      |                  |                    |            | Set up holidays            |
|      |                  |                    |            | Switch holidays off        |

### Configuring the mobile app

In order to control the heating of the M-RT-s module from the Ampio UNI mobile application, add the corresponding object to the group.

From the left-hand side of the screen, expand the list for the M-RT-s device and drag the relevant zone to the selected group in the second column, then select *Save* in the top right-hand side of the screen.

| 🖰 απριο                                                   | S LOCATIONS LOGIC APPLICATION SETTINGS                       |                      |          |                   |         |       |             |          |        |
|-----------------------------------------------------------|--------------------------------------------------------------|----------------------|----------|-------------------|---------|-------|-------------|----------|--------|
| Q 🗘                                                       | Q                                                            | (+)                  |          |                   |         | Deels | le e e u el |          |        |
| > (M-SERV-s) SERV (25)<br>~ (M-RT-4s) TEMP CONTROL (1e48) | <ul> <li>Dashboard (0)</li> <li>1.zone 1(56) (57)</li> </ul> |                      |          |                   |         | Dasn  | board       |          |        |
| > flag                                                    | > UNGROUPED                                                  |                      | . اداد ۸ |                   | Consult |       |             |          |        |
| <ul> <li>thermostat</li> </ul>                            |                                                              | Add objects to group |          | objects to group: | Search  |       |             |          | × .    |
| 1.20he ((56)                                              |                                                              |                      | ID       |                   | NAME    |       | TYPE        | SETTINGS | REMOVE |
| 3                                                         |                                                              |                      |          |                   |         |       |             | -        | _      |
| 4.                                                        |                                                              |                      | 57       | 1.zone 1(56)      |         |       | thermostat  | (Q)      | 茴      |
| > (ENOCEAN) (3)                                           |                                                              |                      |          |                   |         |       |             |          |        |
| > (WL-OC-RGBW1p) (2)                                      |                                                              |                      |          |                   |         |       |             |          |        |

# Configuration in the Smart Home Configurator and Smart Home Manager\*

\*from January 2024, the Smart Home Configurator and Smart Home Manager softwares are no longer being developed. It is recommended to use them only in substantiated instances.

On the list of modules, select the M-RT-s module and open Device parameters.

| 💏 Ar          | ipio SmartH<br>Jevice Pro  | ome device | e configurator ver. 5.0.0.4183 |                    |                  |             |       |              |                        |     |      |        |                        | - 0                                                                                                    | ×             |
|---------------|----------------------------|------------|--------------------------------|--------------------|------------------|-------------|-------|--------------|------------------------|-----|------|--------|------------------------|----------------------------------------------------------------------------------------------------|---------------|
| List of<br>Se | online devi<br>arch below: | ces:       | congouge                       |                    | Search column:   | Device name | ~     | ۹ ۹          | Search for description | ns  |      | Your   | software is up to date | Remote Support -                                                                                                    | download      |
| On            | MAC                        | Local      | ▲ Type                         | Name               |                  | Pcb         | Soft  | Buffer       | U/Temp                 | Pps | Prot | Status |                        |                                                                                                    |               |
| 1             | B378                       | 2          | U010 MSERV (192.168.76.14)     | domowy             |                  | 7           | 11032 | 16384 0% (4) | 12,1V                  | 5,3 | 23   | 14 🛠   | 2 🖩 🚍                  |                                                                                                    |               |
| 2             | A4DE                       | A4DE       | U023 MRT-32s                   |                    |                  | 3           | 10514 | 4096 0% (0)  | 11,9V                  | 0,2 | 20   | - X    |                        | Device monitor                                                                                                    |               |
| 3             | 2006                       | 2006       | U032 MDOT-6LCD                 |                    |                  | 6           | 10216 | 1024 8% (4)  | 11,7V                  | 0,5 | 19   | 4 🛠    | 8 BE                   | 00                                                                                                    |               |
|               |                            |            |                                |                    |                  |             |       |              |                        |     |      |        |                        | Device <u>c</u> onfigurat                                                                                                    | ion           |
|               |                            |            |                                |                    |                  |             |       |              |                        |     |      |        |                        | le en la constante de la constante de la const |               |
|               |                            |            |                                |                    |                  |             |       |              |                        |     |      |        |                        | Device paramete                                                                                                    | rs            |
|               |                            |            |                                |                    |                  |             |       |              |                        |     |      |        |                        | 0                                                                                                    |               |
|               |                            |            |                                |                    |                  |             |       |              |                        |     |      |        |                        | Network monito                                                                                                    |               |
|               |                            |            |                                |                    |                  |             |       |              |                        |     |      |        |                        | Generation                                                                                                    |               |
|               |                            |            |                                |                    |                  |             |       |              |                        |     |      |        |                        | Q                                                                                                    |               |
|               |                            |            |                                |                    |                  |             |       |              |                        |     |      |        |                        | Find devices                                                                                                    |               |
|               |                            |            |                                |                    |                  |             |       |              |                        |     |      |        |                        |                                                                                                    |               |
|               |                            |            |                                |                    |                  |             |       |              |                        |     |      |        |                        |                                                                                                    |               |
|               |                            |            |                                |                    |                  |             |       |              |                        |     |      |        |                        |                                                                                                    |               |
|               |                            |            |                                |                    |                  |             |       |              |                        |     |      |        |                        | Debugger:                                                                                                    |               |
|               |                            |            |                                |                    |                  |             |       |              |                        |     |      |        |                        | Ampio SmartHome devi<br>configurator ver. 5.0.0<br>Interface recognized.                                                                                                    | ice<br>).4183 |
|               | 1%                         | PCB: 2     | SOFT: 321 SN: AB0JDYOS (0,24   | (bps 0,8%   Max: 1 | 13,31kbps 45,3%) |             |       |              |                        |     |      |        |                        |                                                                                                    |               |

In the *Basic* tab, you can, for example, download the current time from a computer to the module, or enter the geographical location of an object, which helps in setting the right time for sunrise and sunset. There is also an option to set the controller's behaviour in case the temperature sensor breaks, as well as an option to sync time with another module.

| Device parameters-MAC: 0000A4DE/LOC: 0000A4DE ver: 5.0.0.4183                                                                                                    | _     |   | × |
|----------------------------------------------------------------------------------------------------|-------|---|---|
| Basic Temperature controller FLAGS                                                                                                    |       |   |   |
| Behavior of the controller with the temperature sensor encoded:<br>Turn out the activity of the zone<br>Device time:<br>2021-12-23 Thursday 10:32<br>Set with PC |       |   |   |
| Time synchronization: 00000001¦ ¦ OFFLINE                                                                                                    |       |   |   |
| Geographical location [+/-180,00°]                                                                                                    |       |   |   |
| Latitude:         53,00         Longitude:         15,00         Time zone [ /- 720min]:         60                                                              |       |   |   |
|                                                                                                    |       |   |   |
|                                                                                                    |       |   |   |
|                                                                                                    |       |   |   |
|                                                                                                    |       |   |   |
|                                                                                                    |       |   |   |
|                                                                                                    |       |   |   |
|                                                                                                    |       |   |   |
|                                                                                                    |       |   |   |
|                                                                                                    |       |   |   |
|                                                                                                    |       |   |   |
|                                                                                                    |       |   |   |
| 🖉 Load 🧭 Get names                                                                                                    | 🚺 Sen | d |   |
|                                                                                                    |       |   |   |

In the *Temperature controller* tab, you will find, for example, all available zones, which can be given names, you can select the regulator type for a specific zone, and select a module from the CAN network, from which the current temperature will be obtained. You will need to select the number of temperature sensor for that module next. On the basis of the obtained data, the controller regulates heating in a given zone. You will then also set the day and night temperatures. Histeresis, which manages the speed of activation/de-activation can also be modified. On top of that, it can also be manually determined, what hours constitute day, and which night.

| 2      |       |                                                                                                    | 100                         |                                                                                                    |                                                                                                    |                                                                                                    |                                                                                                    |                                                                                                    |                                                                                                    |                                                                                                    |                                                                                                    |                                                                                                    |                                                                                                    |                                                                                                    |                                                                                                    |                                                                                                    |                                                                                                    |                                                                                                    |                                                                                                    |                                                                                                    |                                                                                                    |                                                                                                    |                                                                                                    |                                                                                                    |                                                                                                    |                                                                                                    |                                                                                                    |                                                                                                    |                                                                                                    |                                                                                                    |                                                                                                    |
|--------|-------|----------------------------------------------------------------------------------------------------|-----------------------------|----------------------------------------------------------------------------------------------------|----------------------------------------------------------------------------------------------------|----------------------------------------------------------------------------------------------------|----------------------------------------------------------------------------------------------------|----------------------------------------------------------------------------------------------------|----------------------------------------------------------------------------------------------------|----------------------------------------------------------------------------------------------------|----------------------------------------------------------------------------------------------------|----------------------------------------------------------------------------------------------------|----------------------------------------------------------------------------------------------------|----------------------------------------------------------------------------------------------------|----------------------------------------------------------------------------------------------------|----------------------------------------------------------------------------------------------------|----------------------------------------------------------------------------------------------------|----------------------------------------------------------------------------------------------------|----------------------------------------------------------------------------------------------------|----------------------------------------------------------------------------------------------------|----------------------------------------------------------------------------------------------------|----------------------------------------------------------------------------------------------------|----------------------------------------------------------------------------------------------------|----------------------------------------------------------------------------------------------------|----------------------------------------------------------------------------------------------------|----------------------------------------------------------------------------------------------------|----------------------------------------------------------------------------------------------------|----------------------------------------------------------------------------------------------------|----------------------------------------------------------------------------------------------------|----------------------------------------------------------------------------------------------------|----------------------------------------------------------------------------------------------------|
| 2      |       | 24                                                                                                    |                             | 2                                                                                                    | 25                                                                                                    |                                                                                                    |                                                                                                    | 26                                                                                                    |                                                                                                    |                                                                                                    |                                                                                                    | 27                                                                                                    |                                                                                                    |                                                                                                    | 28                                                                                                    |                                                                                                    |                                                                                                    |                                                                                                    | 29                                                                                                    |                                                                                                    |                                                                                                    | 3                                                                                                    | 0                                                                                                    |                                                                                                    |                                                                                                    | 31                                                                                                    |                                                                                                    |                                                                                                    |                                                                                                    | 32                                                                                                    |                                                                                                    |
|        | 3     | 4                                                                                                    | 5                           |                                                                                                    | 6                                                                                                    | 7                                                                                                    |                                                                                                    | 8                                                                                                    | 9                                                                                                    |                                                                                                    | 10                                                                                                    |                                                                                                    | 11                                                                                                    | 12                                                                                                    |                                                                                                    | 13                                                                                                    | 14                                                                                                    | 4                                                                                                    | 15                                                                                                    |                                                                                                    | 16                                                                                                    |                                                                                                    | 17                                                                                                    | 18                                                                                                    |                                                                                                    | 19                                                                                                    |                                                                                                    | 20                                                                                                    | 2                                                                                                    | 1                                                                                                    |                                                                                                    |
| . 1    |       | F                                                                                                    | legulator i                 | node:                                                                                                    |                                                                                                    |                                                                                                    | Mi                                                                                                    | achine:                                                                                                    |                                                                                                    |                                                                                                    |                                                                                                    |                                                                                                    |                                                                                                    |                                                                                                    |                                                                                                    |                                                                                                    | _                                                                                                    | Ser                                                                                                    | sor:                                                                                                    |                                                                                                    |                                                                                                    |                                                                                                    |                                                                                                    |                                                                                                    |                                                                                                    |                                                                                                    | Day                                                                                                    |                                                                                                    | Nigh                                                                                                    | t                                                                                                    | -                                                                                                    |
| Zone   | desc. |                                                                                                    | Two-sta                     | te                                                                                                    |                                                                                                    | `                                                                                                    | ~ L                                                                                                    | 000                                                                                                    | 002¦I                                                                                                    | MSER                                                                                                    | v ¦                                                                                                    | dom                                                                                                    | owy                                                                                                    |                                                                                                    |                                                                                                    |                                                                                                    | •                                                                                                    | 1                                                                                                    | 8A1                                                                                                    | 9036                                                                                                    | F ¦                                                                                                    | Czu                                                                                                    | j ~                                                                                                    | Tem                                                                                                    | perat                                                                                                    | ures:                                                                                                    | 22,0                                                                                                    | )                                                                                                    | 18,                                                                                                    | 0                                                                                                    |                                                                                                    |
| s (±): | 0,2   | °C                                                                                                    | Regula                      | tion e                                                                                                    | error [                                                                                                    | W =                                                                                                    | Tset ·                                                                                                    | Tme                                                                                                    | as]: I                                                                                                    | ND                                                                                                    |                                                                                                    |                                                                                                    |                                                                                                    |                                                                                                    |                                                                                                    |                                                                                                    |                                                                                                    |                                                                                                    |                                                                                                    |                                                                                                    |                                                                                                    |                                                                                                    |                                                                                                    |                                                                                                    |                                                                                                    |                                                                                                    |                                                                                                    |                                                                                                    |                                                                                                    |                                                                                                    |                                                                                                    |
| :      | 🌞 D   | ау                                                                                                    | C                           | Night                                                                                                    |                                                                                                    |                                                                                                    |                                                                                                    |                                                                                                    |                                                                                                    |                                                                                                    |                                                                                                    |                                                                                                    |                                                                                                    |                                                                                                    |                                                                                                    |                                                                                                    |                                                                                                    |                                                                                                    |                                                                                                    |                                                                                                    |                                                                                                    |                                                                                                    |                                                                                                    |                                                                                                    |                                                                                                    |                                                                                                    |                                                                                                    |                                                                                                    |                                                                                                    |                                                                                                    |                                                                                                    |
| 8 8    | 8 8   | 8 8                                                                                                    | 8 8 8                       | 8 8                                                                                                    | 8 8                                                                                                    | 8                                                                                                    | 8                                                                                                    | 8 8                                                                                                    | 88                                                                                                    | 8 8                                                                                                    | ខ្ល                                                                                                    | 8 6                                                                                                    | 8                                                                                                    | 8                                                                                                    | 8 8                                                                                                    | 8 8                                                                                                    | 8                                                                                                    | ខ្ល                                                                                                    | 8 8                                                                                                    | 8                                                                                                    | ខ្ល                                                                                                    | 8 8                                                                                                    | 8                                                                                                    | 88                                                                                                    | 8                                                                                                    | 8                                                                                                    | 88                                                                                                    | R                                                                                                    | 8                                                                                                    | 8 8                                                                                                    | 8                                                                                                    |
| 88     | 5 5   | 88                                                                                                    | 888                         | 2                                                                                                    | 8 8                                                                                                    | 8                                                                                                    | 8                                                                                                    | 6 6                                                                                                    | 88                                                                                                    | 88                                                                                                    | 8                                                                                                    | 99                                                                                                    | =                                                                                                    | 3 5                                                                                                    | 11                                                                                                    | n<br>1                                                                                                    | 4                                                                                                    | 41                                                                                                    | 1<br>1                                                                                                    | 16                                                                                                    | 19                                                                                                    | 1 1                                                                                                    | 8                                                                                                    | 81<br>61                                                                                                    | 5                                                                                                    | 8                                                                                                    | 8 5                                                                                                    | 12                                                                                                    | 8                                                                                                    | 8 8                                                                                                    | 3 8                                                                                                    |
| L C    | çç    | cc                                                                                                    |                             | ų,                                                                                                    | çç                                                                                                    | ç                                                                                                    | 20                                                                                                    | Ļ                                                                                                    | 29                                                                                                    | ĻÇ                                                                                                    | 6                                                                                                    | çç                                                                                                    | ç                                                                                                    | 22                                                                                                    | Ļ                                                                                                    | çç                                                                                                    | ç                                                                                                    | 2                                                                                                    | ĻÇ                                                                                                    | ç                                                                                                    | 2                                                                                                    | ĻĻ                                                                                                    | ç                                                                                                    | çç                                                                                                    | ç                                                                                                    | ç                                                                                                    | çç                                                                                                    | ç                                                                                                    | ć                                                                                                    | Ļ                                                                                                    | -                                                                                                    |
|        |       |                                                                                                    |                             | ~                                                                                                    | 22                                                                                                    | ~~~~~~~~~~~~~~~~~~~~~~~~~~~~~~~~~~~~~~~                                                                                                    | 22                                                                                                    | ~~~~~~~~~~~~~~~~~~~~~~~~~~~~~~~~~~~~~~~                                                                                                    | 22                                                                                                    |                                                                                                    | 2                                                                                                    |                                                                                                    | -                                                                                                    |                                                                                                    |                                                                                                    |                                                                                                    |                                                                                                    | 2                                                                                                    |                                                                                                    | č                                                                                                    | 2                                                                                                    |                                                                                                    | č                                                                                                    |                                                                                                    | č                                                                                                    | č                                                                                                    |                                                                                                    | ~~~~~~~~~~~~~~~~~~~~~~~~~~~~~~~~~~~~~~~                                                                                                    | 2                                                                                                    |                                                                                                    | 1                                                                                                    |
| čč     | čč    | ĩĩ                                                                                                    | ččč                         | č                                                                                                    | ĩĩ                                                                                                    | č                                                                                                    | č                                                                                                    | č                                                                                                    | či                                                                                                    | ĩč                                                                                                    | č                                                                                                    | čì                                                                                                    | ÷                                                                                                    | **                                                                                                    |                                                                                                    | **                                                                                                    |                                                                                                    | č                                                                                                    | čč                                                                                                    | č                                                                                                    | č                                                                                                    | čč                                                                                                    | č                                                                                                    | čč                                                                                                    | č                                                                                                    | č                                                                                                    | čì                                                                                                    | č                                                                                                    | č                                                                                                    | čì                                                                                                    | 1                                                                                                    |
| cc     | cc    | cc                                                                                                    | ccc                         | . C                                                                                                    | CC                                                                                                    | C                                                                                                    | (                                                                                                    | . (                                                                                                    | (                                                                                                    | L C                                                                                                    | C                                                                                                    | CC                                                                                                    | ۰                                                                                                    | **                                                                                                    | * *                                                                                                    | * *                                                                                                    | *                                                                                                    | C                                                                                                    | C                                                                                                    | C                                                                                                    | C                                                                                                    | cc                                                                                                    | C                                                                                                    | cc                                                                                                    | C                                                                                                    | C                                                                                                    | CC                                                                                                    | . C                                                                                                    | C                                                                                                    | (                                                                                                    | . (                                                                                                    |
| cc     | cc    | cc                                                                                                    | ccc                         | . C                                                                                                    | cc                                                                                                    | . C                                                                                                    | (                                                                                                    | . (                                                                                                    | (                                                                                                    | C                                                                                                    | C                                                                                                    | c                                                                                                    | . ι                                                                                                    | C                                                                                                    | . (                                                                                                    | cc                                                                                                    | C                                                                                                    | C                                                                                                    |                                                                                                    | C                                                                                                    | C                                                                                                    | cc                                                                                                    | C                                                                                                    | cc                                                                                                    | C                                                                                                    | C                                                                                                    | cc                                                                                                    | . (                                                                                                    | C                                                                                                    | (                                                                                                    | . (                                                                                                    |
| CC     | cc    | cc                                                                                                    | ccc                         | . C                                                                                                    | CC                                                                                                    | . C                                                                                                    | (                                                                                                    | . (                                                                                                    | C                                                                                                    |                                                                                                    | C                                                                                                    | CC                                                                                                    | . C                                                                                                    | C                                                                                                    | . C                                                                                                    | cc                                                                                                    | . C                                                                                                    | C                                                                                                    |                                                                                                    | C                                                                                                    | C                                                                                                    | CC                                                                                                    | C                                                                                                    | CC                                                                                                    | C                                                                                                    | C                                                                                                    | CC                                                                                                    | . C                                                                                                    | C                                                                                                    |                                                                                                    | . (                                                                                                    |
|        |       | Zone desc.<br>s (±): 0,2<br>: 0,2<br>: 0,2 | Zone desc.<br>s (±): 0,2 °C | Zone desc.       Two-sta         s (±):       0,2       °C       Regula         :       Day       C         0       0       0       0       0       0       0       0       0       0       0       0       0       0       0       0       0       0       0       0       0       0       0       0       0       0       0       0       0       0       0       0       0       0       0       0       0       0       0       0       0       0       0       0       0       0       0       0       0       0       0       0       0       0       0       0       0       0       0       0       0       0       0       0       0       0       0       0       0       0       0       0       0       0       0       0       0       0       0       0       0       0       0       0       0       0       0       0       0       0       0       0       0       0       0       0       0       0       0       0       0       0       0       0       0 | Zone desc.       Two-state         s (±):       0.2       °C       Regulation of the state         :       :       :       .       Night         :       :       :       :       .       Night         :       :       :       :       .       .         :       :       :       :       .       .         :       :       :       :       .       .         :       :       :       :       .       .         :       :       :       :       .       .         :       :       :       :       :       .         :       :       :       :       :       .         :       :       :       :       :       :         :       :       :       :       :       :       :         :       :       :       :       :       :       :       :         :       :       :       :       :       :       :       :         :       :       :       :       :       :       :       :         :       : | Zone desc.       Two-state         s (±):       0,2       °C       Regulation error [         :       >       Day       Night         :       >       Day       Night         :       :       :       0,2       °C         :       :       :       .       Night         :       :       :       .       .         :       :       :       .       .         :       :       :       .       .         :       :       :       .       .         :       :       :       .       .         :       :       :       .       .         :       :       :       .       .         :       :       :       .       .         :       :       :       :       .       .         :       :       :       :       :       .         :       :       :       :       :       :         :       :       :       :       :       :         :       :       :       :       :       :       : <th>Zone desc.       Two-state         Two-state       Two-state         s(±):       0,2       °C         Regulation error [W =       Night         Regulation error [W =       Night         Regulatin error [W =</th> <th>Zone desc.       Two-state       L         s (±):       0.2       °C       Regulation error [W = Tset         :       Day       Night         0       0       0       0       0       0       0       0       0       0       0       0       0       0       0       0       0       0       0       0       0       0       0       0       0       0       0       0       0       0       0       0       0       0       0       0       0       0       0       0       0       0       0       0       0       0       0       0       0       0       0       0       0       0       0       0       0       0       0       0       0       0       0       0       0       0       0       0       0       0       0       0       0       0       0       0       0       0       0       0       0       0       0       0       0       0       0       0       0       0       0       0       0       0       0       0       0       0       0       0       0       0       <t< th=""><th>Zone desc.       Two-state       L 000         s (±): 0,2       °C       Regulation error [W = Tset - Tme         :       Day       L Night         :       Day       L Night         :       :       0,0         :       :       :         :       :       :         :       :       :         :       :       :         :       :       :         :       :       :         :       :       :         :       :       :         :       :       :         :       :       :         :       :       :         :       :       :         :       :       :         :       :       :         :       :       :         :       :       :         :       :       :         :       :       :         :       :       :         :       :       :         :       :       :         :       :       :         <td:< td="">       :       :     &lt;</td:<></th><th>Zone desc.       Two-state       L 0000021         s (±): 0.2       °C       Regulation error [W = Tset - Tmeas]: I         :       Day       L Night         :       Day       L Night         :       Day       L Night         :       Day       L Night         :       C L C C C C C C C C C C C C C C C C C C</th><th>Zone desc.       Two-state       L 000002;MSER         s (±): 0,2       °C       Regulation error [W = Tset - Tmeas]: ND         :       Day       L Night         :       Day       L 00002;MSER         :       Day       L 00002;MSER         :       Day       L 00002;MSER         :       Day       L 00002;MSER         :       Day       L 00002;MSER         :       Day       L 00002;MSER         :       Day       L 00002;MSER         :       :       :         :       :       :         :       :       :         :       :       :         :       :       :         :       :       :         :       :       :         :       :       :         :       :       :         :       :       :         :       :       :         :       :       :         :       :       :         :       :       :         :       :       :         :       :       :</th><th>Zone desc.       Two-state       L 000002 MSERV !         s (±): 0,2       °C       Regulation error [W = Tset - Tmeas]: ND         :       Day       C Night         :       Day       C Night         :       :       0,2         :       :       :         :       :       :         :       :       :         :       :       :         :       :       :         :       :       :         :       :       :         :       :       :         :       :       :         :       :       :         :       :       :         :       :       :         :       :       :         :       :       :         :       :       :         :       :       :         :       :       :         :       :       :         :       :       :         :       :       :         :       :       :         :       :       :         :       :</th><th>Zone desc.       Two-state       L 000002 MSERV dom         s (±):       0,2       C       Regulation error [W = Tset - Tmeas]: ND         :       Day       Night         :       Day       Night         :       :       :       :         :       :       :       :         :       :       :       :         :       :       :       :         :       :       :       :         :       :       :       :         :       :       :       :         :       :       :       :         :       :       :       :         :       :       :       :         :       :       :       :         :       :       :       :         :       :       :       :       :         :       :       :       :       :       :         :       :       :       :       :       :       :         :       :       :       :       :       :       :       :         :       :       :       :       &lt;</th><th>Zone desc.       Two-state       L 000002 MSERV ! domowy         s (±): 0.2       °C       Regulation error [W = Tset - Tmeas]: ND         :       Day       C Night         :       Day       C Night         :       Day       C Night         :       Day       C Night         :       C C C C C C C C C C C C C C C C C C C</th><th>Zone desc.       Two-state       L 000002 [MSERV ; domowy         s (±): 0,2       °C       Regulation error [W = Tset - Tmeas]: ND         :       Day       C Night         :       Day       C Night         :       Day       C Night         :       :       :         :       :       :         :       :       :         :       :       :         :       :       :         :       :       :         :       :       :         :       :       :         :       :       :         :       :       :         :       :       :         :       :       :         :       :       :         :       :       :         :       :       :         :       :       :         :       :       :         :       :       :         :       :       :         :       :       :         :       :       :         :       :       :         :</th><th>Zone desc.       Two-state       L 0909021 MSERV ! domowy         s (±): 0,2       °C       Regulation error [W = Tset - Tmeas]: ND         :       Day       L Night         :       Day       L Night         :       Day       L Night         :       Day       L Night         :       C (0, 0, 0, 0, 0, 0, 0, 0, 0, 0, 0, 0, 0, 0</th><th>Zone desc.       Two-state       L 000002 [MSERV ; domowy         s (±): 0.2       °C       Regulation error [W = Tset - Tmeas]: ND         :       Day       C Night         :       Day       C Night         :       Day       C Night         :       :       :         :       :       :         :       :       :         :       :       :         :       :       :         :       :       :         :       :       :         :       :       :         :       :       :         :       :       :         :       :       :         :       :       :         :       :       :         :       :       :         :       :       :         :       :       :         :       :       :         :       :       :         :       :       :         :       :       :         :       :       :         :       :          :</th><th>Zone desc.       Two-state       L 000002 MSERV ! domowy         s (±): 0,2       °C       Regulation error [W = Tset - Tmeas]: ND         :       Day       C Night         :       Day       C Night         :       Day       C Night         :       :       :         :       :       :         :       :       :         :       :       :         :       :       :         :       :       :         :       :       :         :       :       :         :       :       :         :       :       :         :       :       :         :       :       :         :       :       :         :       :       :         :       :       :         :       :       :         :       :       :         :       :       :         :       :       :         :       :       :         :       :       :         :       :       :         :       &lt;</th><th>Zone desc.       Two-state       L 000002;MSERV ; domowy       1         s (±): 0,2       °C       Regulation error [W = Tset - Tmeas]: ND       *       *         :       Day       C Night       *       *       *       *         :       Day       C Night       *       *       *       *       *       *       *       *       *       *       *       *       *       *       *       *       *       *       *       *       *       *       *       *       *       *       *       *       *       *       *       *       *       *       *       *       *       *       *       *       *       *       *       *       *       *       *       *       *       *       *       *       *       *       *       *       *       *       *       *       *       *       *       *       *       *       *       *       *       *       *       *       *       *       *       *       *       *       *       *       *       *       *       *       *       *       *       *       *       *       *&lt;</th><th>Zone desc.       Two-state       L 000002 MSERV ! domowy       1 8A1         s (±): 0,2       °C       Regulation error [W = Tset - Tmeas]: ND       1 8A1         :       Day       C Night      </th><th>Zone desc.       Two-state       L 000002 MSERV ! domowy       1 8A19036         s (±): 0,2       °C       Regulation error [W = Tset - Tmeas]: ND       1 8A19036         :       Day       C Night       0 00002 MSERV ! domowy       0 00000 00000000000000000000000000000</th><th>Zone desc.       Two-state       L 000002',MSERV ! domowy       1 8A19036F !         s (±): 0,2       °C       Regulation error [W = Tset - Tmeas]: ND         :       Day       C Night         :       Day       C Night         :       Day       C Night         :       Day       C Night         :       C C C C C C C C C C C C C C C C C C C</th><th>Zone desc.       Two-state       L 000002 [MSERV ; domowy       1 8A19036F ; Czuj         s (±): 0.2       °C       Regulation error [W = Tset - Tmeas]: ND         :       Day       C Night         :       Day       C Night         :       Day       C Night         :       :       :         :       :       :         :       :       :         :       :       :         :       :       :         :       :       :         :       :       :         :       :       :         :       :       :       :         :       :       :       :       :         :       :       :       :       :       :       :       :       :       :       :       :       :       :       :       :       :       :       :       :       :       :       :       :       :       :       :       :       :       :       :       :       :       :       :       :       :       :       :       :       :       :       :       :       :       :</th></t<><th>Zone desc.       Two-state       L 000002 [MSERV   domowy       1 8A19036F   Czuj          s (±): 0.2       °C       Regulation error [W = Tset - Tmeas]: ND         :       Day       C Night         :       Day       C Night         :       Day       C Night         :       :       :         :       :       :         :       :       :         :       :       :         :       :       :         :       :       :         :       :       :         :       :       :         :       :       :       :         :       :       :       :       :         :       :       :       :       :       :       :         :       :       :       :       :       :       :       :         :       :       :       :       :       :       :       :       :       :       :       :       :       :       :       :       :       :       :       :       :       :       :       :       :       :       :       :       <td< th=""><th>Zone desc.       Two-state       L 000002!MSERV ! domowy       1 8A19036F ; Czuj ~ Tem         s (±): 0,2       °C       Regulation error [W = Tset - Tmeas]: ND       Image: State - Tmeas - Tmeas - T</th><th>Zone desc.       Two-state       L 000002 MSERV ! domowy       1 8A19036F ! Czuj ~ Temperat         s (±): 0,2       °C       Regulation error [W = Tset - Tmeas]: ND       Temperat         :       Day       C Night       0 0 0 0 0 0 0 0 0 0 0 0 0 0 0 0 0 0 0</th><th>Zone desc.       Two-state       L 000002 MSERV ! domowy       1 8A19036F ! Czuj ~ Temperatures:         s (±): 0,2       °C       Regulation error [W = Tset - Tmeas]: ND       Ferrer (W = Tset - Tmeas]: ND         :       Day       C Night       C Night       C Night         :       Day       C Night       C C C C C C C C C C C C C C C C C C C</th><th>Zone desc.       Two-state       L 000002 [MSERV   domowy       1 8A19036F   Czuj v       Temperatures: 22,0         s (±): 0,2       °C       Regulation error [W = Tset - Tmeas]: ND         :       Day       C Night         :       Day       C Night         :       :       0.0       0.0       0.0       0.0       0.0       0.0       0.0       0.0       0.0       0.0       0.0       0.0       0.0       0.0       0.0       0.0       0.0       0.0       0.0       0.0       0.0       0.0       0.0       0.0       0.0       0.0       0.0       0.0       0.0       0.0       0.0       0.0       0.0       0.0       0.0       0.0       0.0       0.0       0.0       0.0       0.0       0.0       0.0       0.0       0.0       0.0       0.0       0.0       0.0       0.0       0.0       0.0       0.0       0.0       0.0       0.0       0.0       0.0       0.0       0.0       0.0       0.0       0.0       0.0       0.0       0.0       0.0       0.0       0.0       0.0       0.0       0.0       0.0       0.0       0.0       0.0       0.0       0.0       0.0       0.0       0.0</th><th>Zone desc.       Two-state       L 000002 [MSERV   domowy       1 8A19036F   Czuj v       Temperatures: 22,0         s (±): 0,2       °C       Regulation error [W = Tset - Tmeas]: ND         :       Day       C Night         :       Day       C Night         :       :       :       :       :       :       :       :       :       :       :       :       :       :       :       :       :       :       :       :       :       :       :       :       :       :       :       :       :       :       :       :       :       :       :       :       :       :       :       :       :       :       :       :       :       :       :       :       :       :       :       :       :       :       :       :       :       :       :       :       :       :       :       :       :       :       :       :       :       :       :       :       :       :       :       :       :       :       :       :       :       :       :       :       :       :       :       :       :       :       :       :       <t< th=""><th>Zone desc.       Two-state       L 000002 (MSERV ; domowy       1 8A19036F ; Czuj        Temperatures: 22,0       18,4         s (±): 0,2       °C       Regulation error [W = Tset - Tmeas]: ND       ************************************</th><th>Zone desc.       Two-state       L 000002 (MSERV   domowy       1 8A19036F   Czuj ~ Temperatures: 22,0       18,0         s (±): 0,2       °C       Regulation error [W = Tset - Tmeas]: ND       *       1 8A19036F   Czuj ~ Temperatures: 22,0       18,0         :       Day       C Night       *       0 00002 (MSERV   domowy       *       1 8A19036F   Czuj ~ Temperatures: 22,0       18,0         :       Day       C Night       *       *       *       0 00002 (MSERV   domowy       *       1 8A19036F   Czuj ~ Temperatures: 22,0       18,0         :       Day       C Night       *       *       *       *       *       *       *       *       *       *       *       *       *       *       *       *       *       *       *       *       *       *       *       *       *       *       *       *       *       *       *       *       *       *       *       *       *       *       *       *       *       *       *       *       *       *       *       *       *       *       *       *       *       *       *       *       *       *       *       *       *       *       *       *</th></t<></th></td<></th></th> | Zone desc.       Two-state         Two-state       Two-state         s(±):       0,2       °C         Regulation error [W =       Night         Regulation error [W =       Night         Regulatin error [W = | Zone desc.       Two-state       L         s (±):       0.2       °C       Regulation error [W = Tset         :       Day       Night         0       0       0       0       0       0       0       0       0       0       0       0       0       0       0       0       0       0       0       0       0       0       0       0       0       0       0       0       0       0       0       0       0       0       0       0       0       0       0       0       0       0       0       0       0       0       0       0       0       0       0       0       0       0       0       0       0       0       0       0       0       0       0       0       0       0       0       0       0       0       0       0       0       0       0       0       0       0       0       0       0       0       0       0       0       0       0       0       0       0       0       0       0       0       0       0       0       0       0       0       0       0 <t< th=""><th>Zone desc.       Two-state       L 000         s (±): 0,2       °C       Regulation error [W = Tset - Tme         :       Day       L Night         :       Day       L Night         :       :       0,0         :       :       :         :       :       :         :       :       :         :       :       :         :       :       :         :       :       :         :       :       :         :       :       :         :       :       :         :       :       :         :       :       :         :       :       :         :       :       :         :       :       :         :       :       :         :       :       :         :       :       :         :       :       :         :       :       :         :       :       :         :       :       :         :       :       :         <td:< td="">       :       :     &lt;</td:<></th><th>Zone desc.       Two-state       L 0000021         s (±): 0.2       °C       Regulation error [W = Tset - Tmeas]: I         :       Day       L Night         :       Day       L Night         :       Day       L Night         :       Day       L Night         :       C L C C C C C C C C C C C C C C C C C C</th><th>Zone desc.       Two-state       L 000002;MSER         s (±): 0,2       °C       Regulation error [W = Tset - Tmeas]: ND         :       Day       L Night         :       Day       L 00002;MSER         :       Day       L 00002;MSER         :       Day       L 00002;MSER         :       Day       L 00002;MSER         :       Day       L 00002;MSER         :       Day       L 00002;MSER         :       Day       L 00002;MSER         :       :       :         :       :       :         :       :       :         :       :       :         :       :       :         :       :       :         :       :       :         :       :       :         :       :       :         :       :       :         :       :       :         :       :       :         :       :       :         :       :       :         :       :       :         :       :       :</th><th>Zone desc.       Two-state       L 000002 MSERV !         s (±): 0,2       °C       Regulation error [W = Tset - Tmeas]: ND         :       Day       C Night         :       Day       C Night         :       :       0,2         :       :       :         :       :       :         :       :       :         :       :       :         :       :       :         :       :       :         :       :       :         :       :       :         :       :       :         :       :       :         :       :       :         :       :       :         :       :       :         :       :       :         :       :       :         :       :       :         :       :       :         :       :       :         :       :       :         :       :       :         :       :       :         :       :       :         :       :</th><th>Zone desc.       Two-state       L 000002 MSERV dom         s (±):       0,2       C       Regulation error [W = Tset - Tmeas]: ND         :       Day       Night         :       Day       Night         :       :       :       :         :       :       :       :         :       :       :       :         :       :       :       :         :       :       :       :         :       :       :       :         :       :       :       :         :       :       :       :         :       :       :       :         :       :       :       :         :       :       :       :         :       :       :       :         :       :       :       :       :         :       :       :       :       :       :         :       :       :       :       :       :       :         :       :       :       :       :       :       :       :         :       :       :       :       &lt;</th><th>Zone desc.       Two-state       L 000002 MSERV ! domowy         s (±): 0.2       °C       Regulation error [W = Tset - Tmeas]: ND         :       Day       C Night         :       Day       C Night         :       Day       C Night         :       Day       C Night         :       C C C C C C C C C C C C C C C C C C C</th><th>Zone desc.       Two-state       L 000002 [MSERV ; domowy         s (±): 0,2       °C       Regulation error [W = Tset - Tmeas]: ND         :       Day       C Night         :       Day       C Night         :       Day       C Night         :       :       :         :       :       :         :       :       :         :       :       :         :       :       :         :       :       :         :       :       :         :       :       :         :       :       :         :       :       :         :       :       :         :       :       :         :       :       :         :       :       :         :       :       :         :       :       :         :       :       :         :       :       :         :       :       :         :       :       :         :       :       :         :       :       :         :</th><th>Zone desc.       Two-state       L 0909021 MSERV ! domowy         s (±): 0,2       °C       Regulation error [W = Tset - Tmeas]: ND         :       Day       L Night         :       Day       L Night         :       Day       L Night         :       Day       L Night         :       C (0, 0, 0, 0, 0, 0, 0, 0, 0, 0, 0, 0, 0, 0</th><th>Zone desc.       Two-state       L 000002 [MSERV ; domowy         s (±): 0.2       °C       Regulation error [W = Tset - Tmeas]: ND         :       Day       C Night         :       Day       C Night         :       Day       C Night         :       :       :         :       :       :         :       :       :         :       :       :         :       :       :         :       :       :         :       :       :         :       :       :         :       :       :         :       :       :         :       :       :         :       :       :         :       :       :         :       :       :         :       :       :         :       :       :         :       :       :         :       :       :         :       :       :         :       :       :         :       :       :         :       :          :</th><th>Zone desc.       Two-state       L 000002 MSERV ! domowy         s (±): 0,2       °C       Regulation error [W = Tset - Tmeas]: ND         :       Day       C Night         :       Day       C Night         :       Day       C Night         :       :       :         :       :       :         :       :       :         :       :       :         :       :       :         :       :       :         :       :       :         :       :       :         :       :       :         :       :       :         :       :       :         :       :       :         :       :       :         :       :       :         :       :       :         :       :       :         :       :       :         :       :       :         :       :       :         :       :       :         :       :       :         :       :       :         :       &lt;</th><th>Zone desc.       Two-state       L 000002;MSERV ; domowy       1         s (±): 0,2       °C       Regulation error [W = Tset - Tmeas]: ND       *       *         :       Day       C Night       *       *       *       *         :       Day       C Night       *       *       *       *       *       *       *       *       *       *       *       *       *       *       *       *       *       *       *       *       *       *       *       *       *       *       *       *       *       *       *       *       *       *       *       *       *       *       *       *       *       *       *       *       *       *       *       *       *       *       *       *       *       *       *       *       *       *       *       *       *       *       *       *       *       *       *       *       *       *       *       *       *       *       *       *       *       *       *       *       *       *       *       *       *       *       *       *       *       *       *&lt;</th><th>Zone desc.       Two-state       L 000002 MSERV ! domowy       1 8A1         s (±): 0,2       °C       Regulation error [W = Tset - Tmeas]: ND       1 8A1         :       Day       C Night      </th><th>Zone desc.       Two-state       L 000002 MSERV ! domowy       1 8A19036         s (±): 0,2       °C       Regulation error [W = Tset - Tmeas]: ND       1 8A19036         :       Day       C Night       0 00002 MSERV ! domowy       0 00000 00000000000000000000000000000</th><th>Zone desc.       Two-state       L 000002',MSERV ! domowy       1 8A19036F !         s (±): 0,2       °C       Regulation error [W = Tset - Tmeas]: ND         :       Day       C Night         :       Day       C Night         :       Day       C Night         :       Day       C Night         :       C C C C C C C C C C C C C C C C C C C</th><th>Zone desc.       Two-state       L 000002 [MSERV ; domowy       1 8A19036F ; Czuj         s (±): 0.2       °C       Regulation error [W = Tset - Tmeas]: ND         :       Day       C Night         :       Day       C Night         :       Day       C Night         :       :       :         :       :       :         :       :       :         :       :       :         :       :       :         :       :       :         :       :       :         :       :       :         :       :       :       :         :       :       :       :       :         :       :       :       :       :       :       :       :       :       :       :       :       :       :       :       :       :       :       :       :       :       :       :       :       :       :       :       :       :       :       :       :       :       :       :       :       :       :       :       :       :       :       :       :       :       :</th></t<> <th>Zone desc.       Two-state       L 000002 [MSERV   domowy       1 8A19036F   Czuj          s (±): 0.2       °C       Regulation error [W = Tset - Tmeas]: ND         :       Day       C Night         :       Day       C Night         :       Day       C Night         :       :       :         :       :       :         :       :       :         :       :       :         :       :       :         :       :       :         :       :       :         :       :       :         :       :       :       :         :       :       :       :       :         :       :       :       :       :       :       :         :       :       :       :       :       :       :       :         :       :       :       :       :       :       :       :       :       :       :       :       :       :       :       :       :       :       :       :       :       :       :       :       :       :       :       :       <td< th=""><th>Zone desc.       Two-state       L 000002!MSERV ! domowy       1 8A19036F ; Czuj ~ Tem         s (±): 0,2       °C       Regulation error [W = Tset - Tmeas]: ND       Image: State - Tmeas - Tmeas - T</th><th>Zone desc.       Two-state       L 000002 MSERV ! domowy       1 8A19036F ! Czuj ~ Temperat         s (±): 0,2       °C       Regulation error [W = Tset - Tmeas]: ND       Temperat         :       Day       C Night       0 0 0 0 0 0 0 0 0 0 0 0 0 0 0 0 0 0 0</th><th>Zone desc.       Two-state       L 000002 MSERV ! domowy       1 8A19036F ! Czuj ~ Temperatures:         s (±): 0,2       °C       Regulation error [W = Tset - Tmeas]: ND       Ferrer (W = Tset - Tmeas]: ND         :       Day       C Night       C Night       C Night         :       Day       C Night       C C C C C C C C C C C C C C C C C C C</th><th>Zone desc.       Two-state       L 000002 [MSERV   domowy       1 8A19036F   Czuj v       Temperatures: 22,0         s (±): 0,2       °C       Regulation error [W = Tset - Tmeas]: ND         :       Day       C Night         :       Day       C Night         :       :       0.0       0.0       0.0       0.0       0.0       0.0       0.0       0.0       0.0       0.0       0.0       0.0       0.0       0.0       0.0       0.0       0.0       0.0       0.0       0.0       0.0       0.0       0.0       0.0       0.0       0.0       0.0       0.0       0.0       0.0       0.0       0.0       0.0       0.0       0.0       0.0       0.0       0.0       0.0       0.0       0.0       0.0       0.0       0.0       0.0       0.0       0.0       0.0       0.0       0.0       0.0       0.0       0.0       0.0       0.0       0.0       0.0       0.0       0.0       0.0       0.0       0.0       0.0       0.0       0.0       0.0       0.0       0.0       0.0       0.0       0.0       0.0       0.0       0.0       0.0       0.0       0.0       0.0       0.0       0.0       0.0</th><th>Zone desc.       Two-state       L 000002 [MSERV   domowy       1 8A19036F   Czuj v       Temperatures: 22,0         s (±): 0,2       °C       Regulation error [W = Tset - Tmeas]: ND         :       Day       C Night         :       Day       C Night         :       :       :       :       :       :       :       :       :       :       :       :       :       :       :       :       :       :       :       :       :       :       :       :       :       :       :       :       :       :       :       :       :       :       :       :       :       :       :       :       :       :       :       :       :       :       :       :       :       :       :       :       :       :       :       :       :       :       :       :       :       :       :       :       :       :       :       :       :       :       :       :       :       :       :       :       :       :       :       :       :       :       :       :       :       :       :       :       :       :       :       :       <t< th=""><th>Zone desc.       Two-state       L 000002 (MSERV ; domowy       1 8A19036F ; Czuj        Temperatures: 22,0       18,4         s (±): 0,2       °C       Regulation error [W = Tset - Tmeas]: ND       ************************************</th><th>Zone desc.       Two-state       L 000002 (MSERV   domowy       1 8A19036F   Czuj ~ Temperatures: 22,0       18,0         s (±): 0,2       °C       Regulation error [W = Tset - Tmeas]: ND       *       1 8A19036F   Czuj ~ Temperatures: 22,0       18,0         :       Day       C Night       *       0 00002 (MSERV   domowy       *       1 8A19036F   Czuj ~ Temperatures: 22,0       18,0         :       Day       C Night       *       *       *       0 00002 (MSERV   domowy       *       1 8A19036F   Czuj ~ Temperatures: 22,0       18,0         :       Day       C Night       *       *       *       *       *       *       *       *       *       *       *       *       *       *       *       *       *       *       *       *       *       *       *       *       *       *       *       *       *       *       *       *       *       *       *       *       *       *       *       *       *       *       *       *       *       *       *       *       *       *       *       *       *       *       *       *       *       *       *       *       *       *       *       *</th></t<></th></td<></th> | Zone desc.       Two-state       L 000         s (±): 0,2       °C       Regulation error [W = Tset - Tme         :       Day       L Night         :       Day       L Night         :       :       0,0         :       :       :         :       :       :         :       :       :         :       :       :         :       :       :         :       :       :         :       :       :         :       :       :         :       :       :         :       :       :         :       :       :         :       :       :         :       :       :         :       :       :         :       :       :         :       :       :         :       :       :         :       :       :         :       :       :         :       :       :         :       :       :         :       :       : <td:< td="">       :       :     &lt;</td:<> | Zone desc.       Two-state       L 0000021         s (±): 0.2       °C       Regulation error [W = Tset - Tmeas]: I         :       Day       L Night         :       Day       L Night         :       Day       L Night         :       Day       L Night         :       C L C C C C C C C C C C C C C C C C C C | Zone desc.       Two-state       L 000002;MSER         s (±): 0,2       °C       Regulation error [W = Tset - Tmeas]: ND         :       Day       L Night         :       Day       L 00002;MSER         :       Day       L 00002;MSER         :       Day       L 00002;MSER         :       Day       L 00002;MSER         :       Day       L 00002;MSER         :       Day       L 00002;MSER         :       Day       L 00002;MSER         :       :       :         :       :       :         :       :       :         :       :       :         :       :       :         :       :       :         :       :       :         :       :       :         :       :       :         :       :       :         :       :       :         :       :       :         :       :       :         :       :       :         :       :       :         :       :       : | Zone desc.       Two-state       L 000002 MSERV !         s (±): 0,2       °C       Regulation error [W = Tset - Tmeas]: ND         :       Day       C Night         :       Day       C Night         :       :       0,2         :       :       :         :       :       :         :       :       :         :       :       :         :       :       :         :       :       :         :       :       :         :       :       :         :       :       :         :       :       :         :       :       :         :       :       :         :       :       :         :       :       :         :       :       :         :       :       :         :       :       :         :       :       :         :       :       :         :       :       :         :       :       :         :       :       :         :       : | Zone desc.       Two-state       L 000002 MSERV dom         s (±):       0,2       C       Regulation error [W = Tset - Tmeas]: ND         :       Day       Night         :       Day       Night         :       :       :       :         :       :       :       :         :       :       :       :         :       :       :       :         :       :       :       :         :       :       :       :         :       :       :       :         :       :       :       :         :       :       :       :         :       :       :       :         :       :       :       :         :       :       :       :         :       :       :       :       :         :       :       :       :       :       :         :       :       :       :       :       :       :         :       :       :       :       :       :       :       :         :       :       :       :       < | Zone desc.       Two-state       L 000002 MSERV ! domowy         s (±): 0.2       °C       Regulation error [W = Tset - Tmeas]: ND         :       Day       C Night         :       Day       C Night         :       Day       C Night         :       Day       C Night         :       C C C C C C C C C C C C C C C C C C C | Zone desc.       Two-state       L 000002 [MSERV ; domowy         s (±): 0,2       °C       Regulation error [W = Tset - Tmeas]: ND         :       Day       C Night         :       Day       C Night         :       Day       C Night         :       :       :         :       :       :         :       :       :         :       :       :         :       :       :         :       :       :         :       :       :         :       :       :         :       :       :         :       :       :         :       :       :         :       :       :         :       :       :         :       :       :         :       :       :         :       :       :         :       :       :         :       :       :         :       :       :         :       :       :         :       :       :         :       :       :         : | Zone desc.       Two-state       L 0909021 MSERV ! domowy         s (±): 0,2       °C       Regulation error [W = Tset - Tmeas]: ND         :       Day       L Night         :       Day       L Night         :       Day       L Night         :       Day       L Night         :       C (0, 0, 0, 0, 0, 0, 0, 0, 0, 0, 0, 0, 0, 0 | Zone desc.       Two-state       L 000002 [MSERV ; domowy         s (±): 0.2       °C       Regulation error [W = Tset - Tmeas]: ND         :       Day       C Night         :       Day       C Night         :       Day       C Night         :       :       :         :       :       :         :       :       :         :       :       :         :       :       :         :       :       :         :       :       :         :       :       :         :       :       :         :       :       :         :       :       :         :       :       :         :       :       :         :       :       :         :       :       :         :       :       :         :       :       :         :       :       :         :       :       :         :       :       :         :       :       :         :       :          : | Zone desc.       Two-state       L 000002 MSERV ! domowy         s (±): 0,2       °C       Regulation error [W = Tset - Tmeas]: ND         :       Day       C Night         :       Day       C Night         :       Day       C Night         :       :       :         :       :       :         :       :       :         :       :       :         :       :       :         :       :       :         :       :       :         :       :       :         :       :       :         :       :       :         :       :       :         :       :       :         :       :       :         :       :       :         :       :       :         :       :       :         :       :       :         :       :       :         :       :       :         :       :       :         :       :       :         :       :       :         :       < | Zone desc.       Two-state       L 000002;MSERV ; domowy       1         s (±): 0,2       °C       Regulation error [W = Tset - Tmeas]: ND       *       *         :       Day       C Night       *       *       *       *         :       Day       C Night       *       *       *       *       *       *       *       *       *       *       *       *       *       *       *       *       *       *       *       *       *       *       *       *       *       *       *       *       *       *       *       *       *       *       *       *       *       *       *       *       *       *       *       *       *       *       *       *       *       *       *       *       *       *       *       *       *       *       *       *       *       *       *       *       *       *       *       *       *       *       *       *       *       *       *       *       *       *       *       *       *       *       *       *       *       *       *       *       *       *       *< | Zone desc.       Two-state       L 000002 MSERV ! domowy       1 8A1         s (±): 0,2       °C       Regulation error [W = Tset - Tmeas]: ND       1 8A1         :       Day       C Night | Zone desc.       Two-state       L 000002 MSERV ! domowy       1 8A19036         s (±): 0,2       °C       Regulation error [W = Tset - Tmeas]: ND       1 8A19036         :       Day       C Night       0 00002 MSERV ! domowy       0 00000 00000000000000000000000000000 | Zone desc.       Two-state       L 000002',MSERV ! domowy       1 8A19036F !         s (±): 0,2       °C       Regulation error [W = Tset - Tmeas]: ND         :       Day       C Night         :       Day       C Night         :       Day       C Night         :       Day       C Night         :       C C C C C C C C C C C C C C C C C C C | Zone desc.       Two-state       L 000002 [MSERV ; domowy       1 8A19036F ; Czuj         s (±): 0.2       °C       Regulation error [W = Tset - Tmeas]: ND         :       Day       C Night         :       Day       C Night         :       Day       C Night         :       :       :         :       :       :         :       :       :         :       :       :         :       :       :         :       :       :         :       :       :         :       :       :         :       :       :       :         :       :       :       :       :         :       :       :       :       :       :       :       :       :       :       :       :       :       :       :       :       :       :       :       :       :       :       :       :       :       :       :       :       :       :       :       :       :       :       :       :       :       :       :       :       :       :       :       :       :       : | Zone desc.       Two-state       L 000002 [MSERV   domowy       1 8A19036F   Czuj          s (±): 0.2       °C       Regulation error [W = Tset - Tmeas]: ND         :       Day       C Night         :       Day       C Night         :       Day       C Night         :       :       :         :       :       :         :       :       :         :       :       :         :       :       :         :       :       :         :       :       :         :       :       :         :       :       :       :         :       :       :       :       :         :       :       :       :       :       :       :         :       :       :       :       :       :       :       :         :       :       :       :       :       :       :       :       :       :       :       :       :       :       :       :       :       :       :       :       :       :       :       :       :       :       :       : <td< th=""><th>Zone desc.       Two-state       L 000002!MSERV ! domowy       1 8A19036F ; Czuj ~ Tem         s (±): 0,2       °C       Regulation error [W = Tset - Tmeas]: ND       Image: State - Tmeas - Tmeas - T</th><th>Zone desc.       Two-state       L 000002 MSERV ! domowy       1 8A19036F ! Czuj ~ Temperat         s (±): 0,2       °C       Regulation error [W = Tset - Tmeas]: ND       Temperat         :       Day       C Night       0 0 0 0 0 0 0 0 0 0 0 0 0 0 0 0 0 0 0</th><th>Zone desc.       Two-state       L 000002 MSERV ! domowy       1 8A19036F ! Czuj ~ Temperatures:         s (±): 0,2       °C       Regulation error [W = Tset - Tmeas]: ND       Ferrer (W = Tset - Tmeas]: ND         :       Day       C Night       C Night       C Night         :       Day       C Night       C C C C C C C C C C C C C C C C C C C</th><th>Zone desc.       Two-state       L 000002 [MSERV   domowy       1 8A19036F   Czuj v       Temperatures: 22,0         s (±): 0,2       °C       Regulation error [W = Tset - Tmeas]: ND         :       Day       C Night         :       Day       C Night         :       :       0.0       0.0       0.0       0.0       0.0       0.0       0.0       0.0       0.0       0.0       0.0       0.0       0.0       0.0       0.0       0.0       0.0       0.0       0.0       0.0       0.0       0.0       0.0       0.0       0.0       0.0       0.0       0.0       0.0       0.0       0.0       0.0       0.0       0.0       0.0       0.0       0.0       0.0       0.0       0.0       0.0       0.0       0.0       0.0       0.0       0.0       0.0       0.0       0.0       0.0       0.0       0.0       0.0       0.0       0.0       0.0       0.0       0.0       0.0       0.0       0.0       0.0       0.0       0.0       0.0       0.0       0.0       0.0       0.0       0.0       0.0       0.0       0.0       0.0       0.0       0.0       0.0       0.0       0.0       0.0       0.0</th><th>Zone desc.       Two-state       L 000002 [MSERV   domowy       1 8A19036F   Czuj v       Temperatures: 22,0         s (±): 0,2       °C       Regulation error [W = Tset - Tmeas]: ND         :       Day       C Night         :       Day       C Night         :       :       :       :       :       :       :       :       :       :       :       :       :       :       :       :       :       :       :       :       :       :       :       :       :       :       :       :       :       :       :       :       :       :       :       :       :       :       :       :       :       :       :       :       :       :       :       :       :       :       :       :       :       :       :       :       :       :       :       :       :       :       :       :       :       :       :       :       :       :       :       :       :       :       :       :       :       :       :       :       :       :       :       :       :       :       :       :       :       :       :       :       <t< th=""><th>Zone desc.       Two-state       L 000002 (MSERV ; domowy       1 8A19036F ; Czuj        Temperatures: 22,0       18,4         s (±): 0,2       °C       Regulation error [W = Tset - Tmeas]: ND       ************************************</th><th>Zone desc.       Two-state       L 000002 (MSERV   domowy       1 8A19036F   Czuj ~ Temperatures: 22,0       18,0         s (±): 0,2       °C       Regulation error [W = Tset - Tmeas]: ND       *       1 8A19036F   Czuj ~ Temperatures: 22,0       18,0         :       Day       C Night       *       0 00002 (MSERV   domowy       *       1 8A19036F   Czuj ~ Temperatures: 22,0       18,0         :       Day       C Night       *       *       *       0 00002 (MSERV   domowy       *       1 8A19036F   Czuj ~ Temperatures: 22,0       18,0         :       Day       C Night       *       *       *       *       *       *       *       *       *       *       *       *       *       *       *       *       *       *       *       *       *       *       *       *       *       *       *       *       *       *       *       *       *       *       *       *       *       *       *       *       *       *       *       *       *       *       *       *       *       *       *       *       *       *       *       *       *       *       *       *       *       *       *       *</th></t<></th></td<> | Zone desc.       Two-state       L 000002!MSERV ! domowy       1 8A19036F ; Czuj ~ Tem         s (±): 0,2       °C       Regulation error [W = Tset - Tmeas]: ND       Image: State - Tmeas - Tmeas - T | Zone desc.       Two-state       L 000002 MSERV ! domowy       1 8A19036F ! Czuj ~ Temperat         s (±): 0,2       °C       Regulation error [W = Tset - Tmeas]: ND       Temperat         :       Day       C Night       0 0 0 0 0 0 0 0 0 0 0 0 0 0 0 0 0 0 0 | Zone desc.       Two-state       L 000002 MSERV ! domowy       1 8A19036F ! Czuj ~ Temperatures:         s (±): 0,2       °C       Regulation error [W = Tset - Tmeas]: ND       Ferrer (W = Tset - Tmeas]: ND         :       Day       C Night       C Night       C Night         :       Day       C Night       C C C C C C C C C C C C C C C C C C C | Zone desc.       Two-state       L 000002 [MSERV   domowy       1 8A19036F   Czuj v       Temperatures: 22,0         s (±): 0,2       °C       Regulation error [W = Tset - Tmeas]: ND         :       Day       C Night         :       Day       C Night         :       :       0.0       0.0       0.0       0.0       0.0       0.0       0.0       0.0       0.0       0.0       0.0       0.0       0.0       0.0       0.0       0.0       0.0       0.0       0.0       0.0       0.0       0.0       0.0       0.0       0.0       0.0       0.0       0.0       0.0       0.0       0.0       0.0       0.0       0.0       0.0       0.0       0.0       0.0       0.0       0.0       0.0       0.0       0.0       0.0       0.0       0.0       0.0       0.0       0.0       0.0       0.0       0.0       0.0       0.0       0.0       0.0       0.0       0.0       0.0       0.0       0.0       0.0       0.0       0.0       0.0       0.0       0.0       0.0       0.0       0.0       0.0       0.0       0.0       0.0       0.0       0.0       0.0       0.0       0.0       0.0       0.0 | Zone desc.       Two-state       L 000002 [MSERV   domowy       1 8A19036F   Czuj v       Temperatures: 22,0         s (±): 0,2       °C       Regulation error [W = Tset - Tmeas]: ND         :       Day       C Night         :       Day       C Night         :       :       :       :       :       :       :       :       :       :       :       :       :       :       :       :       :       :       :       :       :       :       :       :       :       :       :       :       :       :       :       :       :       :       :       :       :       :       :       :       :       :       :       :       :       :       :       :       :       :       :       :       :       :       :       :       :       :       :       :       :       :       :       :       :       :       :       :       :       :       :       :       :       :       :       :       :       :       :       :       :       :       :       :       :       :       :       :       :       :       :       : <t< th=""><th>Zone desc.       Two-state       L 000002 (MSERV ; domowy       1 8A19036F ; Czuj        Temperatures: 22,0       18,4         s (±): 0,2       °C       Regulation error [W = Tset - Tmeas]: ND       ************************************</th><th>Zone desc.       Two-state       L 000002 (MSERV   domowy       1 8A19036F   Czuj ~ Temperatures: 22,0       18,0         s (±): 0,2       °C       Regulation error [W = Tset - Tmeas]: ND       *       1 8A19036F   Czuj ~ Temperatures: 22,0       18,0         :       Day       C Night       *       0 00002 (MSERV   domowy       *       1 8A19036F   Czuj ~ Temperatures: 22,0       18,0         :       Day       C Night       *       *       *       0 00002 (MSERV   domowy       *       1 8A19036F   Czuj ~ Temperatures: 22,0       18,0         :       Day       C Night       *       *       *       *       *       *       *       *       *       *       *       *       *       *       *       *       *       *       *       *       *       *       *       *       *       *       *       *       *       *       *       *       *       *       *       *       *       *       *       *       *       *       *       *       *       *       *       *       *       *       *       *       *       *       *       *       *       *       *       *       *       *       *       *</th></t<> | Zone desc.       Two-state       L 000002 (MSERV ; domowy       1 8A19036F ; Czuj        Temperatures: 22,0       18,4         s (±): 0,2       °C       Regulation error [W = Tset - Tmeas]: ND       ************************************ | Zone desc.       Two-state       L 000002 (MSERV   domowy       1 8A19036F   Czuj ~ Temperatures: 22,0       18,0         s (±): 0,2       °C       Regulation error [W = Tset - Tmeas]: ND       *       1 8A19036F   Czuj ~ Temperatures: 22,0       18,0         :       Day       C Night       *       0 00002 (MSERV   domowy       *       1 8A19036F   Czuj ~ Temperatures: 22,0       18,0         :       Day       C Night       *       *       *       0 00002 (MSERV   domowy       *       1 8A19036F   Czuj ~ Temperatures: 22,0       18,0         :       Day       C Night       *       *       *       *       *       *       *       *       *       *       *       *       *       *       *       *       *       *       *       *       *       *       *       *       *       *       *       *       *       *       *       *       *       *       *       *       *       *       *       *       *       *       *       *       *       *       *       *       *       *       *       *       *       *       *       *       *       *       *       *       *       *       *       * |

Schedule settings can be copied to other zones, or each zone can be set up individually.

The Flags tab provides the capability of managing flags, just as it is the case with every other module of the Ampio system.

## Conditions

The M-RT-s module enables the function of creating conditions in the configurator that are dependent on time or on the heating zone controls.

Such conditions can, for example, be activated at night, in a given month, or at a certain hour.

| Turne une 🕒 Clark 🔳 There Bin                                                                                                    | Features                                                                                          |
|----------------------------------------------------------------------------------------------------|---------------------------------------------------------------------------------------------------|
| Temps. reg.          Clock           Flags Bin          eal-time clock:       2021-12-23 Thursday 10:40 Day          Set with PC          Year:           = 2021          Month:           = 2021            Day:           = 23            Day of week:           = Thursday            Day/Night:           Day            Hour:           = 09            Minute:           = 37           37 | Type of logical operation:<br>(AND) all<br>Type of condition:<br>Basic function<br>Basic function |

The image below shows how a condition is created from an active zone, checking whether heating for the zone is active, or not.

| The condition-MAC: 0000A4DE/LOC: 0000A4I                                                   | DE ver: 5.0.0.4183                                                                                                    |                             |                                 |                                   | × |
|--------------------------------------------------------------------------------------------|----------------------------------------------------------------------------------------------------|-----------------------------|---------------------------------|-----------------------------------|---|
| The definition of forcing information.                                                     | . Warning!!! in this wi                                                                                                    | ndow, we only mark wi       | hat we want to resp             | pond to.                          |   |
| 🏅 Temp. reg. 🕒 Clock 📘 Flags Bin                                                           |                                                                                                    |                             |                                 | Features                          | _ |
| Zone control Zone Monitor                                                                  |                                                                                                    |                             |                                 | Type of logical operation:        |   |
| 1     Description     Set:     18,0       Yeas:     24,3       1     Ode:     Auto         | 2 Description Set:<br>Act Iode:                                                                                                    | ND 3 Description<br>ND Act  | Set: ND<br>4eas: ND<br>4ode: ND | (AND) all V<br>Type of condition: |   |
| 4 Description Set: ND<br>Meas: ND<br>1 Act 10de: ND                                        | 5 Description Set:<br>Meas:<br>1ode:                                                                                                    | ND<br>ND<br>ND<br>ND<br>Act | Set: ND<br>Meas: ND<br>Mode: ND | Basic function V                  |   |
| 7     Description     Set: ND Heas: ND Heas: ND Hode: ND     Act                           | 8 Description Set:<br>Meas:<br>Act Act                                                                                                    | ND<br>ND<br>ND<br>ND<br>Act | Set: ND<br>Yeas: ND<br>Yode: ND |                                   |   |
| 10     Description     Set:     ND     1:       Act     4ode:     ND                       | Description   Set:<br>Meas:<br>1ode:                                                                                                    | ND 12 Description<br>ND Act | Set: ND<br>Meas: ND<br>Mode: ND |                                   |   |
| 13     Description     Set:     ND     14       Act     4ode:     ND     1                 | Act Set: 4 Description Set: 4 Meas: 4 Meas: 4 | ND 15 Description           | Set: ND<br>Meas: ND<br>Mode: ND |                                   |   |
| 16     Description     Set:     ND     12       Veas:     ND     4ode:     ND     12       | 7 Description Set:<br>Meas:<br>Act lode:                                                                                                    | ND 18 Description           | Set: ND<br>Meas: ND<br>Mode: ND |                                   |   |
| 19     Description     Set: ND Yeas: ND 100     20       Act     10de: ND     10           | Description Set:<br>Meas:<br>Act Idde:                                                                                                    | ND 21 Description ND Act    | Set: ND<br>Meas: ND<br>Mode: ND |                                   |   |
| 22 Description     Set: ND Yeas: ND 100000000000000000000000000000000000                   | Bescription    Act      Act                                                                                                    | ND 24 Description ND Act    | Set: ND<br>Yeas: ND<br>Yode: ND |                                   |   |
| 25 Description     Set: ND Heas: ND Heas: ND Hode: ND     24       Act     Hode: ND     10 | 6 Description Set:<br>Meas:<br>10de:                                                                                                    | ND 27 Description ND Act    | Set: ND<br>Meas: ND<br>Mode: ND | Set names                         |   |
| 28 Description Set: ND 29                                                                  | 9 Description Set:                                                                                                    | ND 30 Description           | Set: ND V                       | Save Names Accept Close           |   |
|                                                                                            |                                                                                                    |                             |                                 |                                   | _ |

Another capability of creating such conditions is comparing temperatures (the set temperature, or the measured temperature) to assumed values.

| Temp. reg. ( Clock Flags Bin                                      | <b>.</b> , .                                |                                                  | Features                                                                          |        |   |
|-------------------------------------------------------------------|---------------------------------------------|--------------------------------------------------|-----------------------------------------------------------------------------------|--------|---|
| Zone Monitor one selection: Zone No. 1 Set temp. (-99,9 ., 125,5) | Meas. (-99,9 125,5)                         | Exhibit (-10,0 25,5)                             | Type of logical operation:<br>(AND) all ~<br>Type of condition:<br>Basic function |        | ~ |
| Meas.<br>18,0°C =<br>Zone control<br>Active Passive               | Meas. = V<br>Adj. mode<br>Heating V Heating | Meas.<br>-6,3°C =<br>Oper. mode<br>Sched. Sched. |                                                                                   |        |   |
|                                                                   |                                             |                                                  | Cet names                                                                         | Accept | X |

#### Device's response

With the use of conditions, you can also trigger some functions for the M-RT-s' driver, e.g. an alteration of the value set for the next rescheduling.

| Temp. reg.     | Binary flag            | gs 🏠 E               | vents          |                        |                |                |                        |                | _ |                                                                         |
|----------------|------------------------|----------------------|----------------|------------------------|----------------|----------------|------------------------|----------------|---|-------------------------------------------------------------------------|
| 1 Description  | Set:<br>Meas:<br>Mode: | 18,0<br>24,4<br>Auto | 2 Description  | Set:<br>Meas:<br>Mode: | ND<br>ND<br>ND | 3 Description  | Set:<br>Yeas:<br>1ode: | ND<br>ND<br>ND | ^ | Function:<br>MRT Inc/Dec ~                                              |
| 4 Description  | Set:<br>4eas:<br>4ode: | ND<br>ND<br>ND       | 5 Description  | Set:<br>Meas:<br>Mode: | ND<br>ND<br>ND | 6 Description  | Set:<br>Yeas:<br>1ode: | ND<br>ND<br>ND |   | Operation:<br>+ Increment (increase) to rescheduling ~                  |
| 7 Description  | Set:<br>4eas:<br>4ode: | ND<br>ND<br>ND       | 8 Description  | Set:<br>Meas:<br>Mode: | ND<br>ND<br>ND | 9 Description  | Set:<br>Yeas:<br>4ode: | ND<br>ND<br>ND |   | Increment interval [0,01 -2,55] s:<br>0,01 OK<br>Strate [0,1, 25,5] 9C: |
| LO Description | Set:<br>4eas:<br>4ode: | ND<br>ND<br>ND       | 11 Description | Set:<br>Meas:<br>Mode: | ND<br>ND<br>ND | 12 Description | Set:<br>Yeas:<br>4ode: | ND<br>ND<br>ND |   | 0,1 OK<br>Limit value                                                   |
| L3 Description | Set:<br>Meas:<br>1ode: | ND<br>ND<br>ND       | 14 Description | Set:<br>Meas:<br>Mode: | ND<br>ND<br>ND | 15 Description | Set:<br>Meas:<br>Aode: | ND<br>ND<br>ND |   | 119,9                                                                   |
| L6 Description | Set:<br>Meas:<br>1ode: | ND<br>ND             | 17 Description | Set:<br>Meas:<br>Mode: | ND<br>ND<br>ND | 18 Description | Set:<br>Meas:<br>Aode: | ND<br>ND<br>ND |   |                                                                         |
| 19 Description | Set:<br>Meas:<br>4ode: | ND<br>ND<br>ND       | 20 Description | Set:<br>Meas:<br>Mode: | ND<br>ND<br>ND | 21 Description | Set:<br>4eas:<br>4ode: | ND<br>ND<br>ND |   |                                                                         |
| 22 Description | Set:<br>4eas:<br>4ode: | ND<br>ND<br>ND       | 23 Description | Set:<br>Meas:<br>Mode: | ND<br>ND<br>ND | 24 Description | Set:<br>Yeas:<br>4ode: | ND<br>ND<br>ND |   |                                                                         |
| 25 Description | Set:                   | ND                   | 26 Description | Set:                   | ND             | 27 Description | Set:                   | ND             | ~ |                                                                         |

Other functions include, among others, changing the heating/cooling state, or setting a *Departure* mode.

| Device reaction-MAC: 0000A4<br>Definition of module wor<br>Temp. reg. Binary f | DE/LOC: 00<br>king mod<br>lags 🙀 E | 000A4DE ver: 5.0.0.41<br>e:<br>e: | 183                    |                |                |                        |                |   | >                                                                       |
|--------------------------------------------------------------------------------|------------------------------------|-----------------------------------|------------------------|----------------|----------------|------------------------|----------------|---|-------------------------------------------------------------------------|
| > 1 Description Set<br>Meas<br>10de                                            | : 18,0<br>: 24,3<br>: Auto         | 2 Description                     | Set:<br>Meas:<br>Mode: | ND<br>ND<br>ND | 3 Description  | Set:<br>Yeas:<br>1ode: | ND<br>ND<br>ND | Â | Function:<br>MRT Basic V                                                |
| 4 Description Set<br>4 Description Set<br>4 Meas<br>4 10de                     | : ND<br>: ND<br>: ND               | 5 Description                     | Set:<br>4eas:<br>4ode: | ND<br>ND<br>ND | 6 Description  | Set:<br>Meas:<br>Aode: | ND<br>ND<br>ND |   | Operation:<br>Set the value to rescheduling  V Set to time value        |
| 7 Description Set<br>4eas<br>1ode                                              | : ND<br>: ND<br>: ND               | 8 Description                     | Set:<br>4eas:<br>4ode: | ND<br>ND<br>ND | 9 Description  | Set:<br>Meas:<br>1ode: | ND<br>ND<br>ND |   | Set the value to rescheduling<br>Departure, change state<br>On schedule |
| 10 Description Set<br>Veas<br>10 Oescription Set                               | : ND<br>: ND<br>: ND               | 11 Description                    | Set:<br>4eas:<br>4ode: | ND<br>ND<br>ND | 12 Description | Set:<br>Meas:<br>Mode: | ND<br>ND<br>ND |   | Departure On<br>Departure Off<br>Set value permanently                  |
| 13 Description Set<br>Vleas<br>10 de                                           | ND<br>ND<br>ND                     | 14 Description                    | Set:<br>4eas:<br>4ode: | ND<br>ND<br>ND | 15 Description | Set:<br>Meas:<br>1ode: | ND<br>ND<br>ND |   | Set heating<br>Set cooling<br>Change heating/cooling state              |
| 16 Description Set<br>Vleas<br>10de                                            | : ND<br>: ND<br>: ND               | 17 Description                    | Set:<br>4eas:<br>4ode: | ND<br>ND<br>ND | 18 Description | Set:<br>Meas:<br>1ode: | ND<br>ND<br>ND |   |                                                                         |
| 19 Description Set<br>Vleas<br>10 de                                           | : ND<br>: ND<br>: ND               | 20 Description                    | Set:<br>4eas:<br>4ode: | ND<br>ND<br>ND | 21 Description | Set:<br>Meas:<br>1ode: | ND<br>ND<br>ND |   |                                                                         |
| 22 Description Set<br>4eas<br>1ode                                             | : ND<br>: ND<br>: ND               | 23 Description                    | Set:<br>4eas:<br>4ode: | ND<br>ND<br>ND | 24 Description | Set:<br>Meas:<br>1ode: | ND<br>ND<br>ND |   |                                                                         |
| 25 Description Set                                                             | ND                                 | 26 Description                    | Set:                   | ND             | 27 Description | Set:                   | ND             | ~ |                                                                         |
|                                                                                |                                    |                                   |                        |                |                | 20                     | Get names      |   | Save Names 🗸 Accept X Close                                             |

## **Control via the Ampio UNI application**

In order to control heating in the M-RT-s module via the Ampio UNI mobile app, you have to add an appropriate object to the group.

Create a new object in the ASH Manager and assign it to the M-RT-s device. In the *Number* column you can also select the number of the zone that you wish to control.

| Am File Ed | pio Smart Home<br>it Help Successfi | Manager v 1.2.6m | 68.76.14       |                    |                |        | -              | · 🗆      | × |
|------------|-------------------------------------|------------------|----------------|--------------------|----------------|--------|----------------|----------|---|
|            | Devices                             | + Add            | Remove         | Сору               | By All         | •      |                | Filter   |   |
|            | Users                               | Id               | Device         | Description        | Turn on time[x | Number | Component type | Settings |   |
| 9          | Locations                           | 475              | c6df:          | wyi 105            | 0              | 105    | Relay          | Settings |   |
|            | ~                                   | 476              | c6df:          | wyj 106            | 0              | 106    | Relay          | Settings |   |
|            | Groups                              | 477              | c6df:          | wyj 107            | 0              | 107    | Relay          | Settings |   |
| $\square$  | Objects                             | 478              | c6df:          | wyj 108            | 0              | 108    | Relay          | Settings |   |
| 0          | 0.010000                            | 479              | c6df:          | wyj 109            | 0              | 109    | Relay          | Settings |   |
|            | Scenes                              | 480              | c6df:          | wyj 110            | 0              | 110    | Relay          | Settings |   |
|            | Crowning                            | 481              | c6df:          | wyj 111            | 0              | 111    | Relay          | Settings |   |
|            | Grouping                            | 482              | c6df:          | wyj 112            | 0              | 112    | Relay          | Settings |   |
| -{         | Relations                           | 483              | c6df:          | wyj 113            | 0              | 113    | Relay          | Settings |   |
|            |                                     | 484              | c6df:          | wyj 114            | 0              | 114    | Relay          | Settings |   |
| 7          | Actions                             | 485              | c6df:          | wyj 115            | 0              | 115    | Relay          | Settings |   |
| =          | Integrations                        | 486              | c6df:          | wyj 116            | 0              | 116    | Relay          | Settings |   |
| -          |                                     | 487              | c6df:          | wyj 117            | 0              | 117    | Relay          | Settings |   |
| e          | Icons                               | 488              | c6df:          | wyj 118            | 0              | 118    | Relay          | Settings |   |
| -          | ,<br>                               | 489              | c6df:          | wyj 119            | 0              | 119    | Relay          | Settings |   |
|            | Resources                           | 490              | c6df:          | wyj 120            | 0              | 120    | Relay          | Settings |   |
|            |                                     | 491              | c6df:          | wyj 121            | 0              | 121    | Relay          | Settings |   |
|            |                                     | 492              | C6df:          | wyj 122            | 0              | 122    | Relay          | Settings | - |
|            |                                     | 493              | C60T:          | Wyj 123            | 0              | 123    | Relay          | Settings | = |
|            |                                     | 494              | cour:          | Wyj 124            | 0              | 124    | Relay          | Settings | = |
|            |                                     | 495              | cour:          | wyj 125<br>wrd 126 | 0              | 125    | Relay          | Settings | = |
|            |                                     | 490              | cour.          | wyj 120<br>woj 127 | 0              | 120    | Relay          | Settings | = |
|            |                                     | 408              | c6df:          | wyi 128            | 0              | 127    | Relay          | Settings | = |
|            |                                     | 490              | c6df:          | wei 1              | 0              | 120    | Line input     | Settings | = |
|            |                                     | 756              | c6e5:          | wei 1              | 0              | 1      | Line input     | Settings | = |
|            |                                     | 1013             | c6e4:          | wei 1              | 0              | 1      | Line input     | Settings | - |
|            |                                     | 1270             | c6e2:          | wej 1              | 0              | 1      | Line input     | Settinas | - |
|            |                                     | 1527             | c6e1:          | wej 1              | 0              | 1      | Line input     | Settings |   |
|            |                                     | 1784             | c6eb:          | wej 1              | 0              | 1      | Line input     | Settings |   |
|            |                                     | 2041             | c6e3:          | wej 1              | 0              | 1      | Line input     | Settings |   |
|            |                                     | <u>2042</u>      | a4de:RT module | wej 1              | 0              | 1      | Regulator      | Settings |   |

Open the device's *Settings*, set the object type to *Regulator* and, optionally, change the *Advanced* settings (min. and max. temperature, as well as the regulation step).

| A my zone                                                                                              |               |                              |
|----------------------------------------------------------------------------------------------------|---------------|------------------------------|
| File                                                                                                   |               |                              |
| Icon ON Select                                                                                         | Icon OFF      |                              |
| PIN     Object type: Regulator                                                                         |               | <ul> <li>Advanced</li> </ul> |
| ☑ Log every: 60 seconds (0 - data logged when changed) ☑ Show in active devices                        |               |                              |
| 🗌 Block when local connect 🗌 Block when cloud connect 🗌 Hide value on sketch icon 🗋 Hide title in mobi | ile app       |                              |
| Interpretation 1                                                                                       | : 🗌 Hide menu | (3 dots)                     |
| Access rights                                                                                          | T             | oggle All                    |
|                                                                                                    | 2             |                              |
| Heating temperature range:<br>Min: 10 Max: 30<br>Step: 1.0°C -                                         |               |                              |
| Save Cancel                                                                                            |               |                              |
| Object is deleted                                                                                      | Sav           | ve Cancel                    |

Save the object and add it to the correct group in the *Grouping* tab in order to display it in the application.

| M Amp     | io Smart Home | Manager v 1.2.      | бm           |                    |                |          | - 🗆 × |           |
|-----------|---------------|---------------------|--------------|--------------------|----------------|----------|-------|-----------|
| File Edit | Help Successf | ully connected : 19 | 92.168.76.14 |                    |                |          |       |           |
|           | Devices       | Select Group:       | -1 Main Menu |                    | Only grouped   | By All   |       | ٦         |
|           | Users         |                     |              |                    | _              |          |       |           |
| 9         | Locations     | Belongs             | ID           | Object name        | Device name    | Settings | LP    |           |
|           | Groups        | 0                   | 477          | wyj 100<br>wyj 107 | c6df:          | Settings |       | A         |
|           | oroups        |                     | 478          | wyj 108            | c6df:          | Settings |       | 1         |
|           | Objects       |                     | 479          | wyj 109            | c6df:          | Settings |       | 1         |
|           | C             |                     | 480          | wyj 110            | c6df:          | Settings | )     | 1         |
|           | Scenes        |                     | 481          | wyj 111            | c6df:          | Settings |       | 1         |
|           | Grouping      |                     | 482          | wyj 112            | c6df:          | Settings |       | 1         |
|           |               |                     | 483          | wyj 113            | c6df:          | Settings | )     | ]         |
| ┋┼╸       | Relations     |                     | 484          | wyj 114            | c6df:          | Settings |       |           |
| 1         | Actions       |                     | 485          | wyj 115            | c6df:          | Settings |       |           |
| 1.        | Actions       |                     | 486          | wyj 116            | c6df:          | Settings |       |           |
| ≠ :       | Integrations  |                     | 487          | wyj 117            | c6df:          | Settings |       |           |
|           | -             |                     | 488          | wyj 118            | c6df:          | Settings |       |           |
| L.S       | Icons         |                     | 489          | wyj 119            | c6df:          | Settings |       |           |
| Bì        | Recourses     |                     | 490          | wyj 120            | c6df:          | Settings |       |           |
| 8         | Resources     |                     | 491          | wyj 121            | c6df:          | Settings |       |           |
|           |               |                     | 492          | wyj 122            | c6df:          | Settings |       | -         |
|           |               |                     | 493          | wyj 123            | c6df:          | Settings |       | -         |
|           |               |                     | 494          | wyj 124            | c6df:          | Settings |       |           |
|           |               |                     | 495          | wyj 125            | c6df:          | Settings |       |           |
|           |               |                     | 496          | wyj 126            | c6df:          | Settings |       |           |
|           |               |                     | 497          | wyj 127            | c6df:          | Settings |       |           |
|           |               |                     | 498          | wyj 128            | c6df:          | Settings |       |           |
|           |               |                     | 499          | wej 1              | c6df:          | Settings | ]     |           |
|           |               |                     | 756          | wej 1              | c6e5:          | Settings | )     |           |
|           |               |                     | 1013         | wej 1              | c6e4:          | Settings | )     |           |
|           |               |                     | 1270         | wej 1              | c6e2:          | Settings |       | -         |
|           |               |                     | 1527         | wej 1              | c6e1:          | Settings |       |           |
|           |               |                     | 1784         | wej 1              | c6eb:          | Settings | /     |           |
|           |               |                     | 2041         | wej 1              | c6e3:          | Settings |       | 10        |
|           |               |                     | 2042         | my zone            | a4de:RT module | Settings | 3     | $\forall$ |

At the end, save the configuration on the server, e.g. using the *Ctrl+s* shortcut.

From this moment on, controlling zones will also be possible via the mobile application. You will have the option to change modes in the app. First, set the temperature and then choose the mode:

- automatic
- semi-automatic
- manual
- departure

A detailed description of different modes can be found in the following document: Controlling the temperature in Ampio UNI.

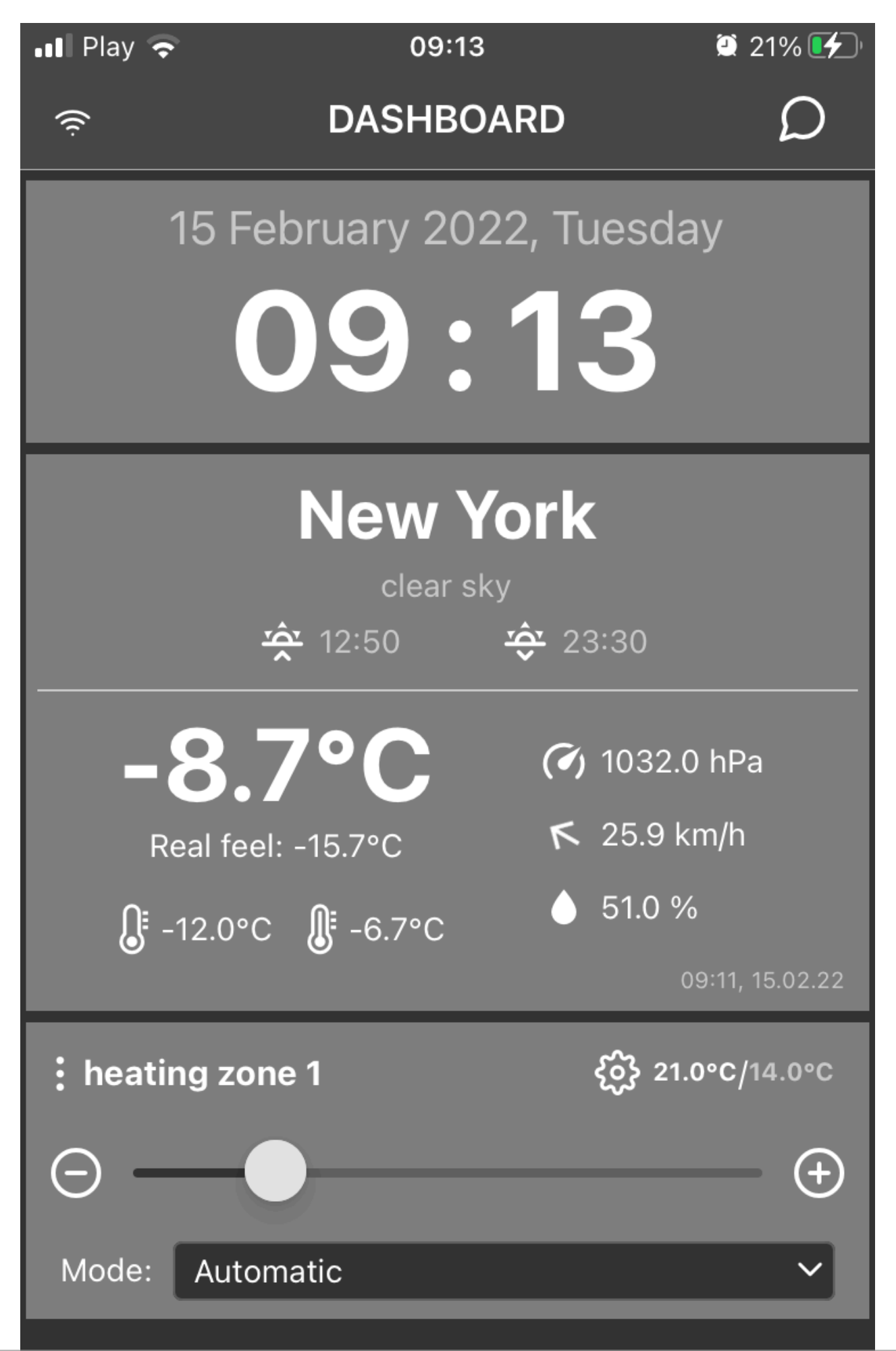

After clicking on the settings icon (gear icon), you can also set up schedules manually in the app. Clicking on the 3 dots, on the other hand, will let you add favourites, display charts, or change between heating/cooling.

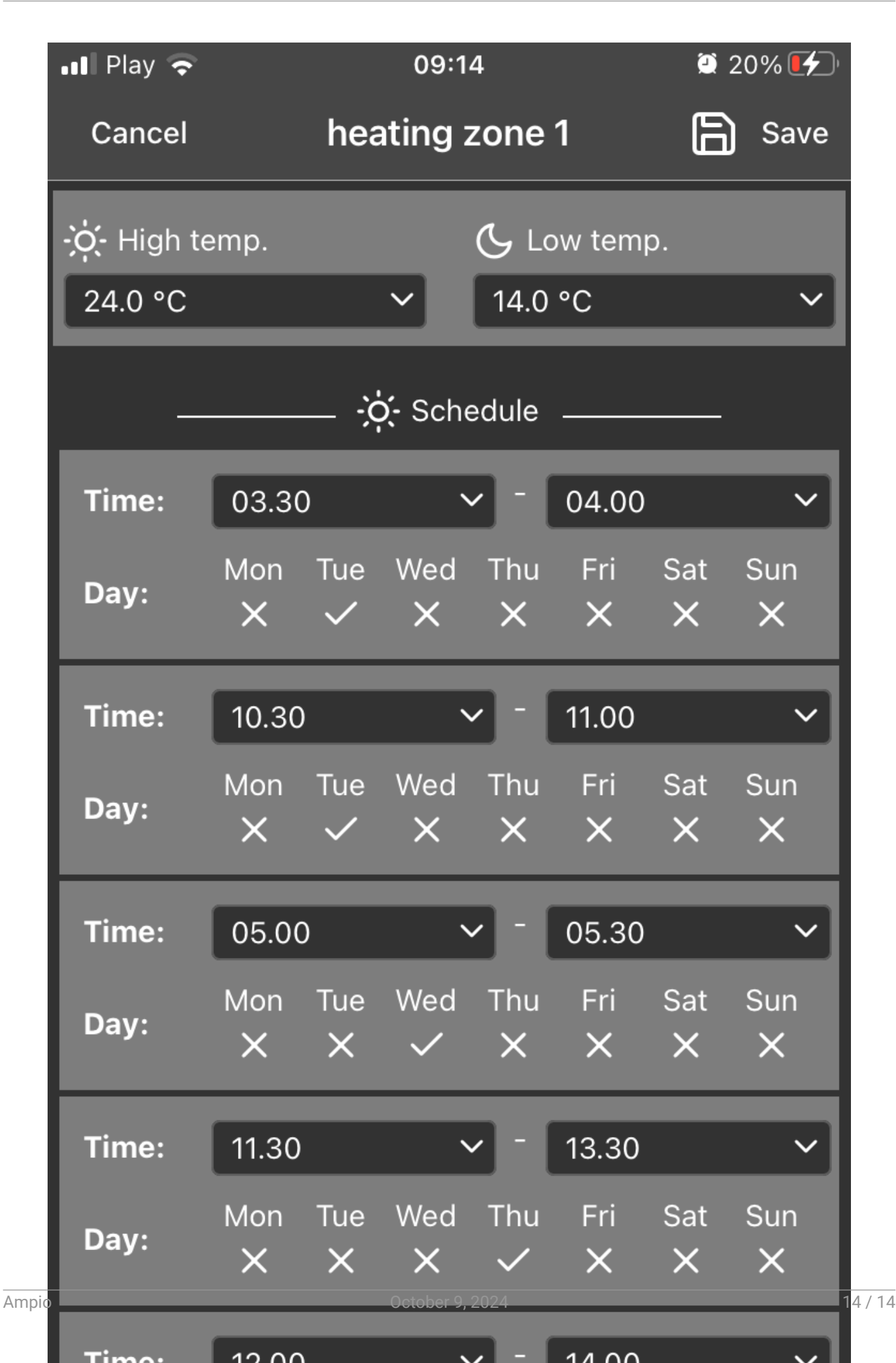